## BigBlueButton - eine Anleitung für die Lehrkräfte

Was Sie für die Online Informationsveranstaltung brauchen:

-Laptop/PC am besten mit Windows und dem Internet Browser Google Chrome oder Firefox

-eine stabile Internetverbindung

-Beamer+ Leinwand oder ActiveBoard etc.

-den Link zur Konferenz (die Ansprechperson der Schule hat diesen Link per E-Mail erhalten)

Es werden keine Kamera und kein Mikrofon für die Veranstaltung benötigt.

Wenn Sie diesen Link haben und alle weiteren Vorbereitungen getroffen haben, dann startet hier nun die Anleitung für BigBlueButton:

Klicken Sie bitte 10 Minuten vor der Online Informationsveranstaltung auf den Link.

| Zukunftswerkstatt<br>Buchholz für den Landkreis Harburg |                                                                                                |
|---------------------------------------------------------|------------------------------------------------------------------------------------------------|
| Videoko<br>berry2b                                      | onferenz: Online Informationsveranstaltung mit<br>und der Zukunftswerkstatt Buchholz           |
| •                                                       | Es findet aktuell keine Konferenz statt. Sie<br>muss vom Besitzer manuell gestartet<br>werden. |
| Ihr Nar                                                 | ne                                                                                             |
|                                                         | Keine aktuelle Konferenz                                                                       |
|                                                         | IServ Schulserver                                                                              |

Sind Sie zu früh, erscheint dieses Bild. Dann warten Sie einfach noch ein bisschen bis es losgeht.

| Zukunftswerkstatt<br>Buchholz für den Landkreis Harburg                                            |
|----------------------------------------------------------------------------------------------------|
| Videokonferenz: Online Informationsveranstaltung mit<br>berry2b und der Zukunftswerkstatt Buchholz |
| Ihr Name                                                                                           |
| → Jetzt betreten                                                                                   |
| IServ                                                                                              |
| IServ Schulserver                                                                                  |

Ansonsten erscheint dies. Tragen hier bitte die Schule (Kürzel) und die Bezeichnung der Klasse ein (z.B. ZWB 8a) und klicken Sie dann auf "Jetzt betreten".

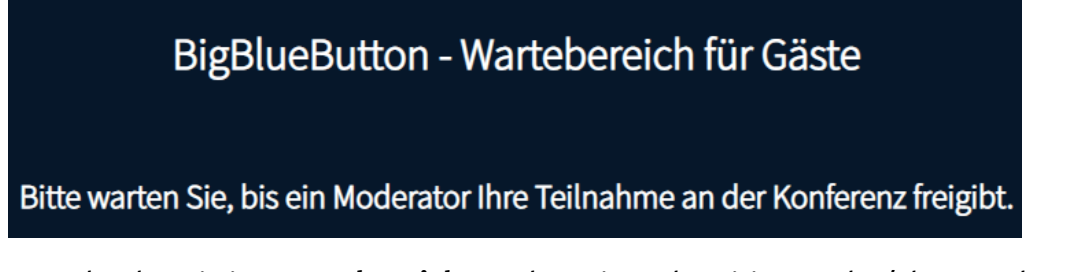

Dann landen Sie im **Wartebereich** aus dem Sie rechtzeitig von der/ dem Moderator/in in die Konferenz reingelassen werden.

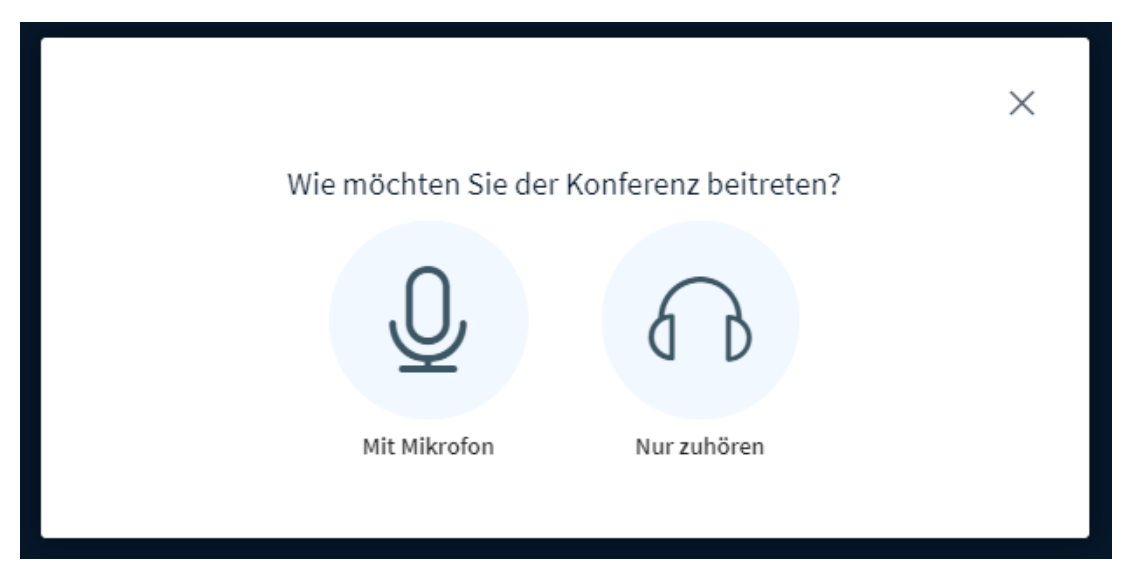

Bevor du in der Konferenz sprechen kannst, wählst du hier bitte "**Nur zuhören**" aus.

## Power Point Präsentation sehen:

Der/die Moderator/in wird eine Power Point Präsentation zeigen.

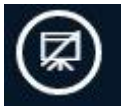

Dieses Symbol ist unten rechts. Wenn dies so aussieht, dann sehen Sie nur die Webcambilder und nicht die Präsentation.

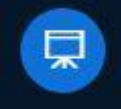

Sieht das Symbol so aus, sehen Sie die Webcambilder kleiner und die Power Point tation.

Präsentation.

In dem Sie auf das Symbol klicken, können Sie zwischen Webcams und Präsentation und nur Webcams wechseln.

## Fragerunde:

Nach jeweils einer Vorstellung eines Unternehmens wird es eine Fragerunde geben. Die Schüler:innen sollen sehr gerne Fragen stellen. Um eine Frage zu stellen, soll der private Chat verwendet werden.

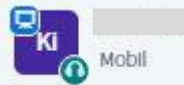

Klicken Sie dazu auf die Person in der linken Spalte mit einem eckigen Symbol, die am Anfang der Veranstaltung genannt wird.

♀ Privaten Chat starten

Nun klicken Sie auf "Privaten Chat starten".

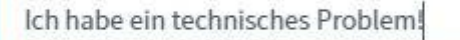

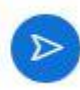

Und dann können Sie die Fragen der

Schüler:innen eintippen und mit dem Pfeil abschicken.

Super, nun kann die Online Informationsveranstaltung starten. Wir freuen uns, dass Sie und ihre Klasse dabei sind!

## Konferenz beenden

Wenn die Online Informationsveranstaltung und die Nachbereitungsstunde vorbei sind, dann schließen Sie die Konferenz indem Sie den Tab schließen.